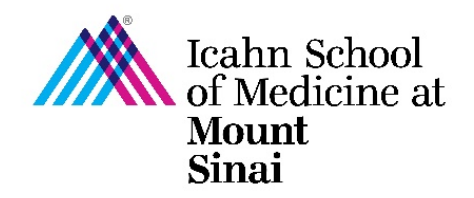

## How to Complete/Update Your

## **COI eDMS Disclosure Profile**

The (COI) eDMS Disclosure Profile must be completed online via the eDisclosure Management System (eDMS) by Mount Sinai faculty (both full time and part time) and staff disclosing all outside financial interests, including but not limited to, consulting activity, equity ownership, and intellectual property. Others involved in Mount Sinai research (including post docs, voluntary faculty, students, and trainees), must also complete/update their eDMS Disclosure Profile. This disclosure profile is required to be completed within 45 days of hire, annually, and <u>updated (within 30 days)</u> if there are changes to your financial interests. For more details on who should disclose and what to disclose, please visit our <u>COI FAQ page</u>.

| 1. | Log into <u>eDMS</u> using your Mount<br>Sinai username and password<br>(edms.mssm.edu)                                                                                                    | Mount<br>MSHS Login Or Board of Trustees Login                                                                                                    |
|----|----------------------------------------------------------------------------------------------------|----------------------------------------------------------------------------------------------------|
| 2. | Click on the <b>COI</b> tab at top of the<br>page to go to your eDMS<br>Disclosure Profile                                                                                                    | Mount<br>Sinai     eDisclosure Management System       Dashboard     IACUC                                                                                                    |
| 3. | Click on " <b>Edit Disclosure Profile</b> "<br>under the Instruction Center to<br>update/complete your eDMS<br>Disclosure Profile                                                                                                    | Action Required     Disclosure Profile       Descises profile late<br>contents particulation of the<br>Disclosure Profile     Instruction Center       We content Descises<br>Profile Update     Content and accounts, close on the Complete Disclosure<br>Date Update balance                                                                                                    |
| 4. | Please read the Instructions and<br>Policies page, including links to<br>relevant policies, and click<br>" <b>Continue</b> "<br>You can navigate to different<br>sections using the Navigation Bar<br>on the left, or clicking "Continue"<br>at the end of each page. | <page-header><page-header><section-header><section-header><section-header><section-header><section-header><section-header><section-header><section-header><section-header><section-header></section-header></section-header></section-header></section-header></section-header></section-header></section-header></section-header></section-header></section-header></page-header></page-header> |

| 5. | Tips for Completing Entity<br>Disclosure Information                                                                                                    | <ul> <li>Entity Disclosure Information <ol> <li>* Do you have any financial interests and/or compensated/un-compensated outside activities to report or update? </li> <li>Yes ○ No Clear</li> </ol> </li> <li>Tips: <ul> <li>Please report all financial paid or unpaid relationships or activities outside of your Mount Sinai employment for the past calendar year AND any new outside relationships you have started this year-to-date.</li> <li>Use this section to also report outside activities of related parties (spouse/domestic partner and/or dependent child) with business entities that have or may potentially have a business relationship with, or that compete with Mount Sinai.</li> </ul> </li> </ul>                                                                                                    |
|----|----------------------------------------------------------------------------------------------------|----------------------------------------------------------------------------------------------------|
| 6. | <ul> <li>Tips for Completing NYC Elected</li> <li>Officials:</li> <li>✓ You must answer both questions, including checking the box in Q2, in order to move forward</li> </ul>                                                                                                    | <ul> <li>IV. NYC Elected Officials</li> <li>* Do you, or a related party (spouse, domestic partner, child), either serve as an elected official in New York City, or have a business or financial relationship with a NYC elected officials are: Mayor, Comptroller, Public Advocate, Borough President, and Council Member.)         <ul> <li>Yes</li> <li>No Clear</li> </ul> </li> <li>* If applicable, the above answers were imported from your prior year's form. Please check the box to confirm that you reviewed your current answers and/or corrected imported data as necessary.</li> </ul>                                                                                                    |
| 7. | <ul> <li>Tips for Completing Demographics:</li> <li>✓ Department Chair is a required field, so each row for titles <u>must</u> have a Department Chair selected</li> <li>✓ Division Director is optional</li> <li>✓ Academic Titles and Depts. are pulled from HR (contact your departmental administrator if this information is inaccurate)</li> <li>✓ Include any additional titles/institutional roles you hold</li> </ul> | Demographics (Faculty and Medical School)         1. Titles:         Primary Academic Title Department Division Director DEPTADMIN TEST P         yes       Professor         yes       PROFESSOR         PROFESSOR       PSYCHIATRY         DEPTADMIN TEST       P         . Add Additional Title:       Primary Academic Title         Image: Add Additional Title:       Primary Academic Title         Other Academic Title       Department Division Director Department Chair         There are no items to display       3. * Are you a student at Mount Sinal?         Yes       No Clear         4. * Primary Geographic Location:       Image: Primary Geographic Location:         Image: Primary Geographic Location:       Image: Primary Geographic Location:                                                                                                    |
| 8. | Tips for Completing Intellectual<br>Property:<br>✓ If you received any royalty<br>payments, milestone payments, or<br>any other payments in connection<br>with your reported Intellectual<br>Property (IP), please go back to<br>the Entity Disclosure Information<br>(step #5), enter the name of the<br>entity in the Entity Disclosure<br>table, and select "Royalty<br>Payments" as the Disclosure Type.                   | Intellectual Property         Intellectual Property (spouse/domestic partner and/or child (whether biological or adopted) have any intellectual property rights (e.g., patents, copyrights, or royalties from such rights) or are named as an inventor of an issued patent or patent application? NOTE: You do NOT need to report expired patents.         ● Yes ○ No Clear         If you or a related party have Intellectual Property rights or are named as an inventor of more than one patent or patent application, you must complete a separate entry for each Intellectual Property item by clicking the "Add Intellectual Property" button below. There is no limit on the Intellectual Property that you can report.         2. Intellectual Property: ?         Intellectual Property: ?         Image: Colspan="2">Royalty Payments         Royalty Payments         Royalty Payments       Royalty Payments (through Mount Sinai or through another Entity) |

| 9.  | Tips for Completing Foreign                                                                                                    |                                     | Foreign Influence                                                                                                    |                                                                                                    |  |  |
|-----|----------------------------------------------------------------------------------------------------|-------------------------------------|----------------------------------------------------------------------------------------------------|----------------------------------------------------------------------------------------------------|--|--|
|     | Influence:                                                                                                    |                                     | Please disclose all outside relationships with foreign entities. Relationships include but are not limited to (1) business investments, (2) other equity ownership in a business, (3) research support, (4) board of directors or senior executive                                                     |                                                                                                    |  |  |
|     | $\checkmark$                                                                                                    | If you answered yes to any of       | leadership (c-suite) position in a business, (5) personal consulting agreements, (6) academic appointments, (7) travel reimbursements, and/or (8) other funding of any kind.<br>Foreign entities include commercial businesses, charities, universities, and/or governments.                           |                                                                                                    |  |  |
|     |                                                                                                    | the questions in this section,      | Examples of funding include, but are not limited to, direct payments (re<br>travel/expense reimbursements, etc.) or in-kind contributions (office space                                                                                                    | search grants, honoraria, gifts, awards, prizes, educational stipends, contributions, hospitality,<br>e, equipment, and personnel such as post-doctoral fellows.)                        |  |  |
|     |                                                                                                    | please go back to the <b>Entity</b> | <ol> <li>Within the last calendar year, did you or a related party have a relationship with a foreign entity? </li> <li>Yes O No <u>Clear</u></li> <li>Within the last calendar year, did you have an academic (teaching, administrative, or research) appointment at a foreign university?</li> </ol> |                                                                                                    |  |  |
|     |                                                                                                    | Disclosure Information (step        |                                                                                                    |                                                                                                    |  |  |
|     |                                                                                                    | #5) to disclose the foreign         | Appointments include full or part-time employment positions, lecturer, visiting scholar, visiting researcher, or other position, either paid or unpaid.                                                                                                    |                                                                                                    |  |  |
|     |                                                                                                    | relationship, if not already        | O Yes O No <u>Clear</u>                                                                                                    |                                                                                                    |  |  |
|     |                                                                                                    | disclosed.                          | 3. * Within the last calendar year, did you participate in<br>O Yes O No <u>Clear</u>                                                                                                    | n a foreign government sponsored talent recruitment program?                                                                                                    |  |  |
|     | 1                                                                                                    | All foreign academic                | 4. * Within the last calendar year, did your lab (or resea                                                                                                    | rrch group) receive research grant support from a foreign entity that was not                                                                                                    |  |  |
|     | -                                                                                                    | appointments talent program         | O Yes O No <u>Clear</u>                                                                                                    | ?                                                                                                    |  |  |
|     |                                                                                                    | appointments, talent program        | 5. * Within the past calendar year, have you had a personal consulting agreement with a foreign entity                                                                                                    |                                                                                                    |  |  |
|     |                                                                                                    | support from foreign ontitios       |                                                                                                    |                                                                                                    |  |  |
|     |                                                                                                    | not pagetiated through Mount        | <ul> <li>If you answered yes to any of the questions 1-5, please list the entity</li> <li>All foreign academic appointments, talent program participation, an</li> <li>Index "Other Academic Academic Annihitemproxyment" in the Entity IC</li> </ul>                                                  | and describe the nature of the activity in the Entity Disclosure information table.<br>d any research support from foreign entities not negotiated through Mount Sinai, should be listed |  |  |
|     |                                                                                                    | Sinci, should be listed under       | All personal consulting agreements or other professional services s                                                                                                    | hould be listed under "Consulting or Professional Services" in the Entity Disclosure Information View                                                                                    |  |  |
|     |                                                                                                    | Sinal, should be listed under       | All financial compensation should be given in estimated US dollar a                                                                                                    | imounts.                                                                                                    |  |  |
|     |                                                                                                    | Other Academic                      |                                                                                                    |                                                                                                    |  |  |
|     |                                                                                                    | Appointments/Engagements            | Entity Disclosure Information –                                                                                                    | – Disclosure Types:                                                                                                    |  |  |
|     |                                                                                                    |                                     | Other Appointments,                                                                                                    | Compensated or uncompensated (e.g., positions,                                                                                                    |  |  |
|     | ~                                                                                                    | All foreign personal consulting     | Compensated or<br>Uncompensated, including                                                                                                    | appointments, fellowships, talent programs,<br>ongoing teaching arrangement, including research                                                                                          |  |  |
|     |                                                                                                    | agreements or other foreign         | Foreign Research<br>Support/Collaborations                                                                                                    | support not negotiated through Mount Sinai (GCO,<br>MSIP_FACTS)                                                                                                    |  |  |
|     |                                                                                                    | professional services should be     |                                                                                                    | Consultant, Advisory Board member or Meeting                                                                                                    |  |  |
|     |                                                                                                    | listed under "Consulting or         | Consulting or Other                                                                                                    | engagements (including, but not limited to non-CME                                                                                                    |  |  |
|     |                                                                                                    | Professional Services" in Entity    | Professional Services                                                                                                    | witness/medico-legal consulting for any entity                                                                                                    |  |  |
|     |                                                                                                    | Disclosure Information              |                                                                                                    | including not-for-profit entities                                                                                                    |  |  |
| 10  | ٨f+                                                                                                    | or completing your disclosure       |                                                                                                    |                                                                                                    |  |  |
| 10. | 200                                                                                                    | a corofully roading the             | l attest that this disclosure is an a                                                                                                    | ccurate and complete representation of all the                                                                                                    |  |  |
|     | and carefully reading the<br>Attestation, <b>check the box</b> in the                                                                                                    |                                     | outside relationships and related compensation that I and/or my related party                                                                                                    |                                                                                                    |  |  |
|     |                                                                                                    |                                     | (spouse/domestic partner and/or                                                                                                    | dependent children) have with outside entities.                                                                                                    |  |  |
|     |                                                                                                    | due of the Attestation rage.        |                                                                                                    |                                                                                                    |  |  |
| 11. | То                                                                                                    | submit your completed eDMS          |                                                                                                    |                                                                                                    |  |  |
|     | Disclosure Profile, click on<br>Complete Disclosure Profile<br>Update.<br>Clicking on "Finish" will <u>not</u> submit<br>your disclosure profile. "Finish" will<br>only save your changes and exit out<br>of your disclosure profile. To |                                     | Complete Disclosu                                                                                                    | re Profile                                                                                                    |  |  |
|     |                                                                                                    |                                     | Click the Complete                                                                                                    |                                                                                                    |  |  |
|     |                                                                                                    |                                     | Disclosure Profile Update                                                                                                    |                                                                                                    |  |  |
|     |                                                                                                    |                                     | Discloser was added to a                                                                                                    |                                                                                                    |  |  |
|     |                                                                                                    |                                     | research project                                                                                                    |                                                                                                    |  |  |
|     |                                                                                                    |                                     |                                                                                                    | omplete Disclosure Profile Update                                                                                                    |  |  |
|     |                                                                                                    |                                     | Discloser manually updated<br>the disclosure profile                                                                                                    |                                                                                                    |  |  |
|     |                                                                                                    |                                     |                                                                                                    |                                                                                                    |  |  |
|     | suk                                                                                                    | mit, please click on Complete       |                                                                                                    | Sexit Save Finish                                                                                                    |  |  |
|     | Dis                                                                                                    | closure Profile Undate              |                                                                                                    |                                                                                                    |  |  |
|     |                                                                                                    |                                     |                                                                                                    |                                                                                                    |  |  |
| ı£  | If you are listed on any active recearch projects you will be promoted to undete your open "Desearch Trianers"                                                                                                    |                                     |                                                                                                    |                                                                                                    |  |  |

If you are listed on any active research projects, you will be prompted to update your open "Research Triggers" at this time. Please refer to <u>How to Complete/Update a Research Trigger Form</u> for step-by-step instructions.

For faculty, post-docs, fellows and students with questions relating to this form or to Mount Sinai's Conflicts of Interest policies, please contact 212-241-0845, or email the Office of Industry Engagement & Conflicts of Interest at Conflicts.of.Interest@mssm.edu For Staff Conflicts of Interest, please contact Corporate Compliance at Corporate.Compliance@mountsinai.org or 646- 605-7115. For technical support, please email the Research Administration IT Team at esupport@mssm.edu